# Obračun plače glede na število točk na mesec

Zadnja sprememba 17/12/2024 3:11 pm CET

Če želimo obračunati plačo glede na število točk na mesec, uredimo nastavitve na sledeči način:

### Nastavitve delavca

| 1 Najprej v meniju <b>Šifranti &gt; De</b>                                                                                                    | lavci,                     |                 |
|----------------------------------------------------------------------------------------------------|----------------------------|-----------------|
| 2 v zavihku <b>Podatki za osebne prejemke &gt;</b> vnesemo <b>Število točk pri</b>                                                                                                    |                            |                 |
| posameznem zaposlenemu.                                                                                                    |                            |                 |
| 3 V polju lzračun urne postavke iz izberemo > Točk na mesec.                                                                                                    |                            |                 |
| 4                                                                                                    |                            |                 |
| V polje <b>Število točk na mesec</b> vno                                                                                                    | esemo število (na prim     | er 1.000 točk). |
| Delavci                                                                                                    |                            |                 |
|                                                                                                    |                            |                 |
| ★ OpustiImage: ShraniImage: Shrani <t< th=""></t<> |                            |                 |
| Osnovni podatki Bančni računi P                                                                                                    | Podatki za osebne prejemke | Drugi podatki   |
| Podatki za osebne prejemke                                                                                                    |                            |                 |
| Vrsta zaposlitve:                                                                                                    | Zaposleni delavec          | * ~             |
| Zaposlitev od:                                                                                                    | 01.01.2020 🖻 –             | (               |
| Zaposlitev za določen čas:                                                                                                    | (==)<br>==                 | (1-3)<br>(      |
| Izračun urne postavke iz:                                                                                                    | 🔘 Bruto plače na mesec     |                 |
|                                                                                                    | 🔵 Točk na uro              |                 |
| ~                                                                                                    | Neto plače na mesec        |                 |
| <u>ل</u>                                                                                                    | Minimalna plača            |                 |
| Število točk na mesec:                                                                                                    | 1.000,00                   | 5               |

## Nastavitve obračuna

1 Nato na prvem koraku obračuna plače, na zavihku Ostali podatki,

vnesemo Vrednost točke/mesec.

#### 2

Vnos podatkov **shranimo** in nadaljujemo na drugi korak obračuna plače.

#### minimax

| Plača za mesec                 |                           |  |
|--------------------------------|---------------------------|--|
| 🗙 Opusti 🖺 Shrani              |                           |  |
| Osnovni podatki Ostali podatki | Odgovorna oseba Predogled |  |
| Neizplačana plača:             |                           |  |
| Kolektivna pogodba:            |                           |  |
| Vrednost točke/uro:            | 1,00 EUR                  |  |
| Vrednost točke/mesec:          | 2,00 EUR                  |  |

## Kaj program pripravi?

Program bo na podlagi urejenih nastavitev pripravil obračun plače, pri katerem bo upošteval urno postavko glede na število točk na mesec.